# AirLive WL - 1120AP

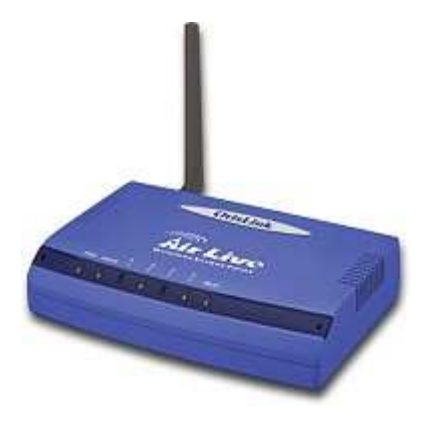

Uživatelská příručka, seznam základních vlastností a průvodce nastavením tohoto zařízení

## Důležité informace

- Defaultní IP adresa je 192.168.100.252
- Defaultní submaska sítě je 255.255.255.0
- Defaultní SSID je 802\_11b-SSID
- Defaultní kanál je 11
- DHCP client je defaultně vypnutý
- Zařízení je defaultně nastaveno v módu AP

- Bezdrátová přístupová bod podporuje čtyři módy AP, Client, Bridge, Repeater (WDS)
- Ipokud chcete změnit mód na Repeater mode, tak v menu Wireless/ WDS Setting zapněte podporu WDS funcí
- V módu Bridge můžete nastavit WEP nebo WPA šifrování na ochranu vaší komunikace

### LED Indikace

WL-1120AP

| LED       |       | Status                                     |                           |
|-----------|-------|--------------------------------------------|---------------------------|
| Indikace  | Barva | Svítí                                      | Bliká                     |
| Power     | •     | Signalizuje připojení<br>napájecího kabelu | N/A.                      |
| ErrStatus | •     | Signalizuje komunikační chybu              | Self test                 |
| Link/Act. | •     | Signalizuje připojení<br>klienta           | Přijímá / odesílá<br>data |
| WEP       | •     | Funkce je zapnuta                          | N/A                       |
| MAC Ctrl  | •     | Funkce je zapnuta                          | N/A                       |
| Bridge    | •     | Zařízení je v módu WDS                     | N/A                       |
| LAN 1     |       | la nějnajané místní síť                    | Přijímá / odesílá         |
| LAN 2     | •     | Je pripojena mistrii sit                   | data                      |

#### LED Indicators

WL-1120AP-S

| LED     | Status                                                        | S                                                     |
|---------|---------------------------------------------------------------|-------------------------------------------------------|
| Indikce | Svítí                                                         | Tmav <b>á</b> /Blikající                              |
| Power   | Signalizuje připojení napájecího<br>kabelu, LED svítí zeleně. | Tmavé když není napájení<br>připojeno.                |
| WLAN    | Signalizuje připojení tohoto<br>zařízení, LED svítí zeleně.   | Bliká když toto zařízení<br>přijímá nebo odesílá data |
| LAN     | N/A                                                           | Bliká když toto zařízení<br>přijímá nebo odesílá data |

## Instalační kroky

- 1. před instalací vlastního AP nainstalujte prosím vaši síťovou kartu
- 2. přišroubujte anténu do příslušného konetoru AP
- 3. připojte napájecí kabel a LAN kabel do AP
- 4. zkontrolujte nastavení sítě SSID "802\_11b-SSID" a kanál "11"
- Pokud potřebujete změnit nastavení vašeho přístupového bodu postupujte následovně:
  - Defaultní IP adresa je 192.168.100.252. Ujistěte se, že váš má IP adresu v té samé submasce (i.e. 192.168.100.x)
  - Otevřte váš internetový prohlížeč a zadejte 192.168.100.252.
    Při výzvě na zadání uživatelského jména a hesla nechte pole prázdná

# Instalační kroky

#### Základní nastavení

Mode: tento bezdrátový přístupový bod podporuje tři módy AP, Client, a Bridge.

Defaultně je nastavený mód AP. Klikem na šipku v pull down liště můžete nastavit mód klient

Změna na mód Repeater – menu Wireless/WDS setting a zapněte podporu WDS.

Typ sítě: Pokud je zařízení v módu klient můžete zvolit mezi typem sítě Ad-Hoc nebo Infrastructure.

| Basic Settir<br>Site Survey                                            | tus Wireless TCP/IP Other<br>ngs / Advanced Settings / Security / Access Control /<br>/WDS Setting     |
|------------------------------------------------------------------------|----------------------------------------------------------------------------------------------------|
| Wireless Basic                                                         | Settings                                                                                               |
| Alias Name:                                                            | Wireless AP                                                                                            |
| Disable Wire                                                           | less LAN Interface                                                                                     |
| Mode:                                                                  | AP 🕑                                                                                                   |
| Network Type:                                                          | Infrastructure 👽                                                                                       |
|                                                                        | Notes -                                                                                                |
| WLAN A<br>Status<br>Basic Settings A<br>Site Survey WDS<br>DS Settings | Access Point<br>Wireless TCP/IP Other<br>deanced Settings (Security Access Control)                    |
| WLAN A<br>Status<br>Basic Settings A<br>Site Survey WOS                | Vireless TCP/IP Other<br>wireless TCP/IP Other<br>deanced Settings Security Access Control<br>Statting |

#### WDS Nastavení

Pokud chcete využívat mód "WDS", tak musíte zapnout funkci Wireless Access Control's

3

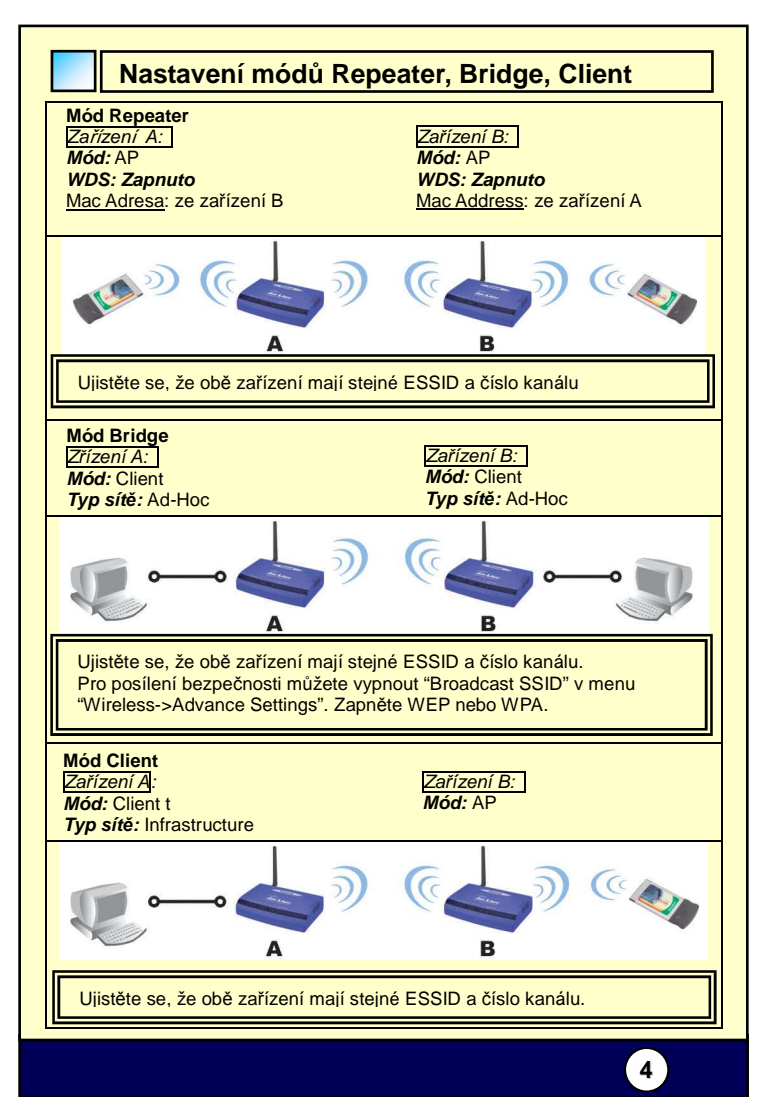